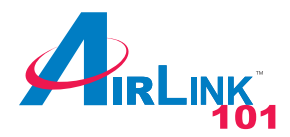

# Quick Installation Guide

#### **Gigabit Cardbus Adapter**

Model # AGIGACB

### Section 2

**Note**: The following steps and screen shots are for Windows XP. Steps for other Windows operating systems are included in the **User's Manual** on the Driver CD.

# **Installing Driver**

A Constanting of the second

Package Content:

Gigabit Cardbus Adapter
Driver CD
Quick Installation Guide

# Step 1 At the Found New Hardware Wizard, select Install from a list or specific location (Advanced) and click Next.

### Section 1

## **Installing Hardware**

Step 1 Turn on the computer and wait for Windows to boot up.

**Step 2** Insert the Cardbus firmly into the Cardbus slot with the LED indicators facing up.

**Step 3** Connect one end of the Ethernet cable into an available switch/router port and connect the other end of the cable into the RJ-45 port of the Cardbus.

Step 4 Follow the instructions in the next section to install the drivers.

| Found New Hardware Wizard |                                                                                                    |  |
|---------------------------|----------------------------------------------------------------------------------------------------|--|
|                           | This wizard helps you install software for:<br>Ethernet Controller<br>If your hardware came with an installation CD<br>or floppy disk, insert it now.<br>What do you want the wizard to do?<br>(Install the software automatically [Recommended]<br>(Install from a list or specific location [Advanced]<br>Click Next to continue. |  |
|                           | <pre>&lt; Back Next &gt; Cancel</pre>                                                                                                    |  |

**Step 2** Insert the provided Driver CD into the CD-ROM drive.

Step 5 Click Finish to complete the driver installation.

**Step 3** Verify **Search for the best driver in these locations** is selected, and select the **Include this location in the search** check box and click **Browse**. Browse to the CD-ROM drive and select the **WinXP** folder. Click **Next** to continue.

| Found New Hardware Wizard                                                                                                    |  |
|----------------------------------------------------------------------------------------------------|--|
| Please choose your search and installation options.                                                                                                    |  |
| Search for the best driver in these locations.                                                                                                    |  |
| Use the check boxes below to limit or expand the default search, which includes local<br>paths and removable media. The best driver found will be installed.   |  |
| Search removable <u>m</u> edia (floppy, CD-ROM)                                                                                                    |  |
| ✓ Include this location in the search:                                                                                                    |  |
| D:\WinXP Browse                                                                                                    |  |
| O Don't search. I will choose the driver to install.                                                                                                    |  |
| Choose this option to select the device driver from a list. Windows does not guarantee that<br>the driver you choose will be the best match for your hardware. |  |
|                                                                                                    |  |
| < <u>B</u> ack <u>N</u> ext > Cancel                                                                                                    |  |

Step 4 Click Continue Anyway at the Windows Logo Testing prompt.

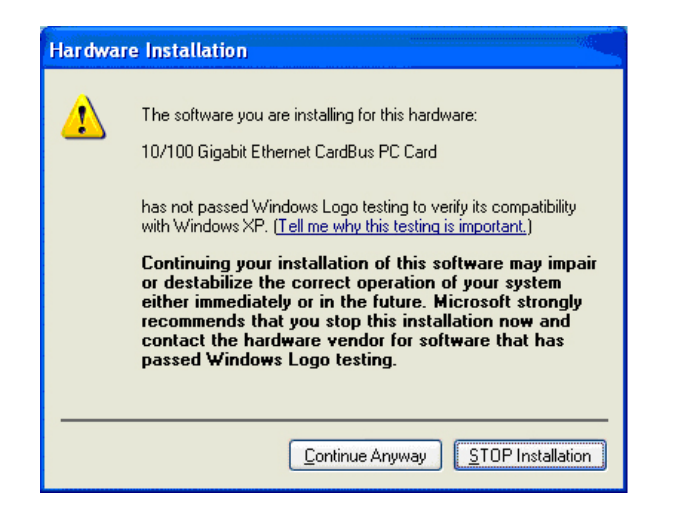

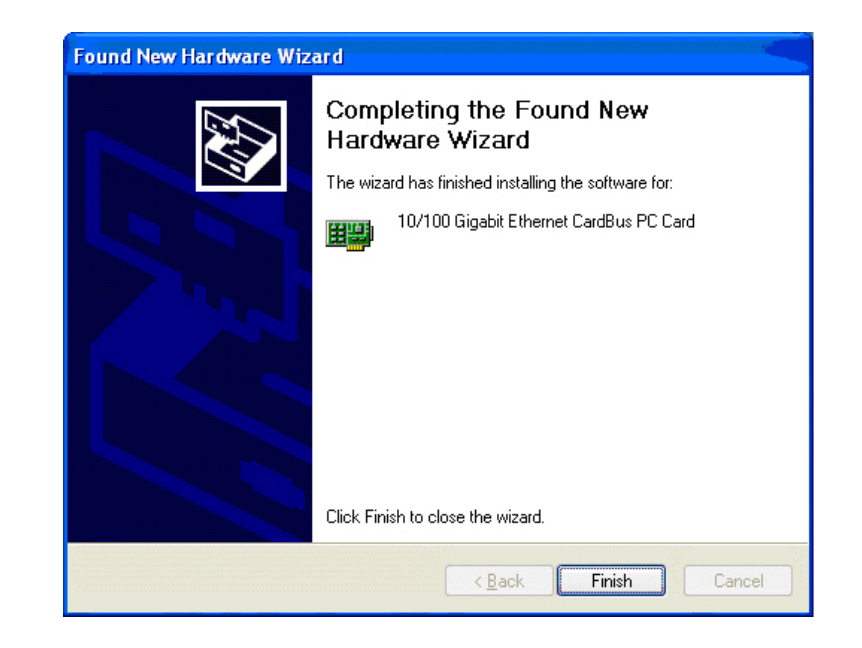

### **Section 3**

| Technical Support              |  |
|--------------------------------|--|
| E-mail: support@airlink101.com |  |
| Toll Free: 1-888-746-3238      |  |

Web Site: www.airlink101.com

Copyright © 2004 AirLink101. All rights reserved. AirLink101, the stylized AirLink101 logo, specific product designations, and all other words and logos that are identified as trademarks and/or service marks are, unless noted otherwise, the trademarks and service marks of AirLink101. All other product or service names are the property of their respective holders. AirLink101 products are protected under numerous U.S. and foreign patents and pending applications, mask work rights.